# Alibaba Cloud E-MapReduce

## **Kernel Enhancement**

Issue: 20200311

MORE THAN JUST CLOUD |

## Legal disclaimer

Alibaba Cloud reminds you to carefully read and fully understand the terms and conditions of this legal disclaimer before you read or use this document. If you have read or used this document, it shall be deemed as your total acceptance of this legal disclaimer.

- 1. You shall download and obtain this document from the Alibaba Cloud website or other Alibaba Cloud-authorized channels, and use this document for your own legal business activities only. The content of this document is considered confidential information of Alibaba Cloud. You shall strictly abide by the confidentiality obligations. No part of this document shall be disclosed or provided to any third party for use without the prior written consent of Alibaba Cloud.
- 2. No part of this document shall be excerpted, translated, reproduced, transmitted , or disseminated by any organization, company, or individual in any form or by any means without the prior written consent of Alibaba Cloud.
- 3. The content of this document may be changed due to product version upgrades , adjustments, or other reasons. Alibaba Cloud reserves the right to modify the content of this document without notice and the updated versions of this document will be occasionally released through Alibaba Cloud-authorized channels. You shall pay attention to the version changes of this document as they occur and download and obtain the most up-to-date version of this document from Alibaba Cloud-authorized channels.
- 4. This document serves only as a reference guide for your use of Alibaba Cloud products and services. Alibaba Cloud provides the document in the context that Alibaba Cloud products and services are provided on an "as is", "with all faults" and "as available" basis. Alibaba Cloud makes every effort to provide relevant operational guidance based on existing technologies. However, Alibaba Cloud hereby makes a clear statement that it in no way guarantees the accuracy , integrity, applicability, and reliability of the content of this document, either explicitly or implicitly. Alibaba Cloud shall not bear any liability for any errors or financial losses incurred by any organizations, companies, or individuals arising from their download, use, or trust in this document. Alibaba Cloud shall not, under any circumstances, bear responsibility for any indirect, consequent

ial, exemplary, incidental, special, or punitive damages, including lost profits arising from the use or trust in this document, even if Alibaba Cloud has been notified of the possibility of such a loss.

- 5. By law, all the contents in Alibaba Cloud documents, including but not limited to pictures, architecture design, page layout, and text description, are intellectu al property of Alibaba Cloud and/or its affiliates. This intellectual property includes, but is not limited to, trademark rights, patent rights, copyrights, and trade secrets. No part of this document shall be used, modified, reproduced, publicly transmitted, changed, disseminated, distributed, or published without the prior written consent of Alibaba Cloud and/or its affiliates. The names owned by Alibaba Cloud shall not be used, published, or reproduced for marketing, advertising, promotion, or other purposes without the prior written consent of Alibaba Cloud. The names owned by Alibaba Cloud include, but are not limited to, "Alibaba Cloud", "Aliyun", "HiChina", and other brands of Alibaba Cloud and/or its affiliates, which appear separately or in combination, as well as the auxiliary signs and patterns of the preceding brands, or anything similar to the company names, trade names, trademarks, product or service names, domain names, patterns, logos, marks, signs, or special descriptions that third parties identify as Alibaba Cloud and/or its affiliates.
- 6. Please contact Alibaba Cloud directly if you discover any errors in this document

## Document conventions

| Style        | Description                                                                                                    | Example                                                                                                    |
|--------------|----------------------------------------------------------------------------------------------------|----------------------------------------------------------------------------------------------------|
| 0            | A danger notice indicates a<br>situation that will cause major<br>system changes, faults, physical<br>injuries, and other adverse<br>results. | <b>Danger:</b><br>Resetting will result in the loss<br>of user configuration data.                                      |
|              | A warning notice indicates a<br>situation that may cause major<br>system changes, faults, physical<br>injuries, and other adverse<br>results. | Warning:<br>Restarting will cause business<br>interruption. About 10<br>minutes are required to restart<br>an instance. |
| !            | A caution notice indicates<br>warning information,<br>supplementary instructions,<br>and other content that the user<br>must understand.      | • Notice:<br>If the weight is set to 0, the<br>server no longer receives new<br>requests.                               |
|              | A note indicates supplemental<br>instructions, best practices, tips<br>, and other content.                                                   | Note:<br>You can use Ctrl + A to select<br>all files.                                                                   |
| >            | Closing angle brackets are used<br>to indicate a multi-level menu<br>cascade.                                                                 | Click Settings > Network > Set<br>network type.                                                                         |
| Bold         | Bold formatting is used for<br>buttons, menus, page names,<br>and other UI elements.                                                          | Click OK.                                                                                                    |
| Courier font | Courier font is used for commands.                                                                                                    | Run the cd /d C:/window<br>command to enter the Windows<br>system folder.                                               |
| Italic       | Italic formatting is used for parameters and variables.                                                                                       | bae log listinstanceid<br>Instance_ID                                                                                   |
| [] or [a b]  | This format is used for an<br>optional value, where only one<br>item can be selected.                                                         | ipconfig [-all -t]                                                                                                    |

| Style       | Description                                                                          | Example                          |
|-------------|--------------------------------------------------------------------------------------|----------------------------------|
| {} or {a b} | This format is used for a<br>required value, where only one<br>item can be selected. | <pre>switch {active stand}</pre> |

## Contents

| Legal disclaimer                                                     | I    |
|----------------------------------------------------------------------|------|
| Document conventions                                                 | I    |
| 1 Get started with JindoFS                                           | 1    |
| 1.1 Use JindoFS in E-MapReduce V3.20.0 to V3.22.0 (V3.22.0 excluded) | 1    |
| 1.2 Use JindoFS in E-MapReduce V3.22.0 or later                      | 9    |
| 1.3 Use the block storage mode                                       | 19   |
| 1.4 Use the cache mode                                               | 24   |
| 1.5 Use the external client                                          | 28   |
| 2 JindoFS ecosystem                                                  | . 31 |
| 2.1 Migrate data from HDFS to JindoFS                                | 31   |
| 2.2 Use MapReduce to process data in JindoFS                         | 32   |
| 2.3 Use Hive to query data in JindoFS                                | 33   |
| 2.4 Use Spark to process data in JindoFS                             | 36   |
| 2.5 Use Flink to process data in JindoFS                             | 37   |
| 2.6 Use Impala or Presto to query data in JindoFS                    | 38   |
| 2.7 Use JindoFS as the storage back end of HBase                     | 39   |
| 2.8 Store the logs of YARN MapReduce and Spark jobs                  | 41   |
| 2.9 Import data from Kafka to JindoFS                                | 46   |

## 1 Get started with JindoFS

# 1.1 Use JindoFS in E-MapReduce V3.20.0 to V3.22.0 (V3.22.0 excluded)

This topic describes how to configure and use JindoFileSystem (JindoFS), and its scenarios.

Overview

JindoFS is a cloud-native file system that combines the advantages of Object Storage Service (OSS) and local storage. JindoFS is also the next-generation storage system that provides efficient and reliable storage services for cloud computing in E-MapReduce.

JindoFS supports the block storage mode and cache mode.

JindoFS adopts a heterogeneous multi-backup mechanism. Storage Service provides data storage capability. Data is stored in OSS to guarantee high reliability . Redundant backups are stored in the local cluster to accelerate read operations. Namespace Service manages metadata of JindoFS. In this case, metadata is queried from Namespace Service instead of OSS, which improves query performance. This query method of JindoFS is the same as that of Hadoop Distributed File System ( HDFS).

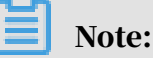

- E-MapReduce V3.20.0 and later support JindoFS. To use JindoFS, select the related services when you create an E-MapReduce cluster.
- This topic describes how to use JindoFS in E-MapReduce V3.20.0 to V3.22.0 (V3.22.0 excluded). For more information about how to use JindoFS in E-MapReduce V3.22.0 or later, see *Use JindoFS in E-MapReduce V3.22.0 or later*.

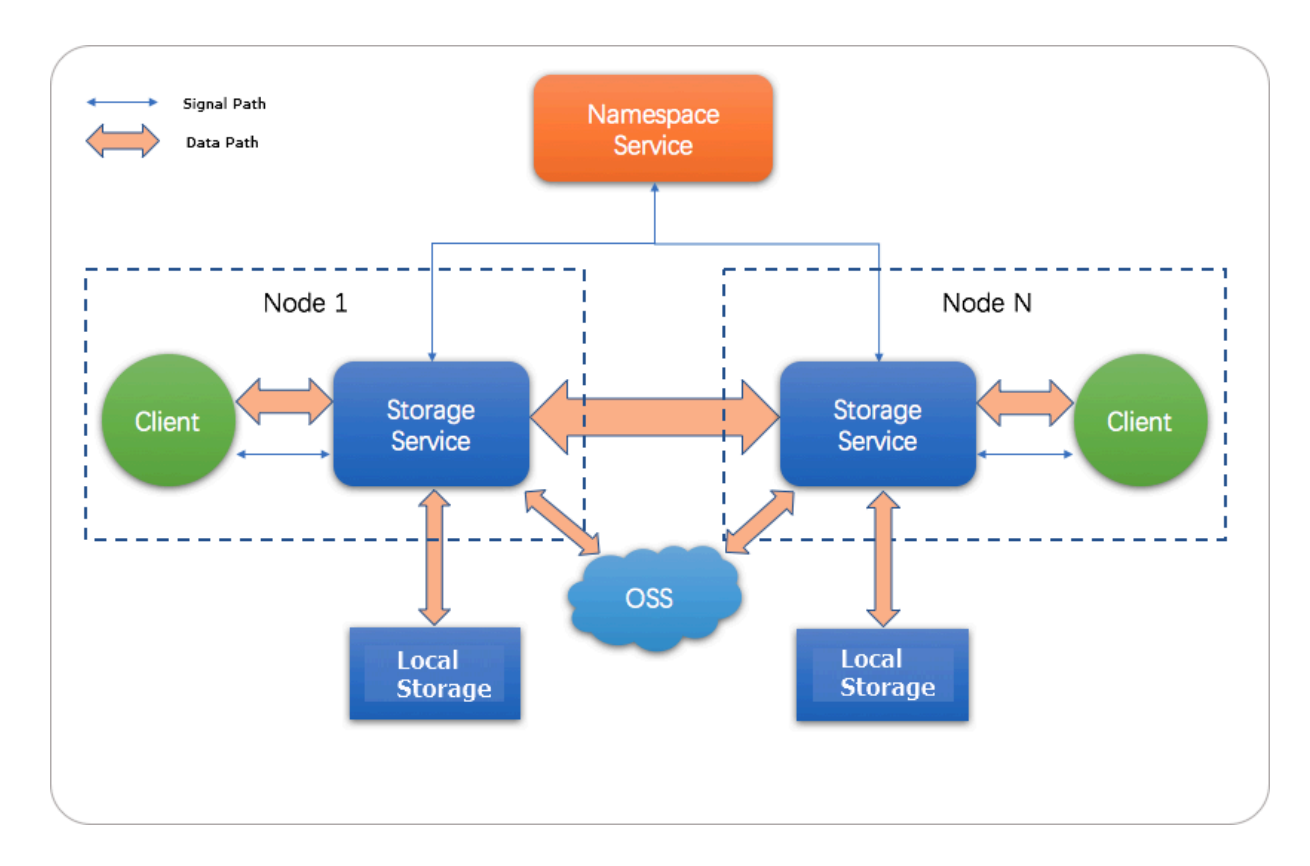

#### Scenarios

E-MapReduce has three storage systems: E-MapReduce OssFileSystem, E-MapReduce HDFS, and E-MapReduce JindoFS. Among them, OssFileSystem and JindoFS store data in the cloud. The following table compares the features of three E-MapReduce storage systems and Hadoop support for Alibaba Cloud OSS.

| Feature                              | Hadoop<br>support for<br>Alibaba Cloud<br>OSS | E-MapReduce<br>OssFileSystem                                                  | E-MapReduce<br>HDFS                                             | E-MapReduce<br>JindoFS                                          |
|--------------------------------------|-----------------------------------------------|-------------------------------------------------------------------------------|-----------------------------------------------------------------|-----------------------------------------------------------------|
| Storage<br>capacity                  | Tremendous                                    | Tremendous                                                                    | Depends<br>on the E-<br>MapReduce<br>cluster scale              | Tremendous                                                      |
| Reliability                          | High                                          | High                                                                          | High                                                            | High                                                            |
| Factor that<br>affects<br>throughput | Server                                        | I/O<br>performance<br>of caches on<br>disks in the E<br>-MapReduce<br>cluster | I/O<br>performance<br>of disks in the<br>E-MapReduce<br>cluster | I/O<br>performance<br>of disks in the<br>E-MapReduce<br>cluster |

| Feature                         | Hadoop<br>support for<br>Alibaba Cloud<br>OSS | E-MapReduce<br>OssFileSystem | E-MapReduce<br>HDFS           | E-MapReduce<br>JindoFS |
|---------------------------------|-----------------------------------------------|------------------------------|-------------------------------|------------------------|
| Metadata<br>query<br>efficiency | Low                                           | Medium                       | High                          | High                   |
| Scale-out<br>operation          | Easy                                          | Easy                         | Easy                          | Easy                   |
| Scale-in<br>operation           | Easy                                          | Easy                         | Requires node<br>decommission | Easy                   |
| Data locality                   | None                                          | Weak                         | Strong                        | Medium                 |

The block storage mode of JindoFS has the following features:

- JindoFS offers tremendous and scalable storage capacity by using OSS as the storage back end. The storage capacity is independent of the E-MapReduce cluster scale. The local cluster can be scaled in or out as required.
- JindoFS stores a certain amount of backup data in the local cluster to accelerate read operations. This improves the throughput by using limited local storage capacity, especially for Write Once Read Many (WORM) solutions.
- JindoFS provides efficient metadata query similar to HDFS. Compared with OssFileSystem, JindoFS saves much time in metadata query. In addition, JindoFS avoids system instability when data and metadata are frequently accessed.
- JindoFS moves computation as close as possible to data. This reduces the load on network transmission and improves the read performance.

Prepare the environment

• Create an E-MapReduce cluster

Select a version from E-MapReduce V3.20.0 to V3.22.0 (V3.22.0 excluded). Select SmartData and Bigboot for Optional Services. For more information about how to create an E-MapReduce cluster, see *#unique\_6*. Bigboot provides distributed data management and component management services in E-MapReduce. Based on Bigboot, SmartData provides JindoFS for the application layer.

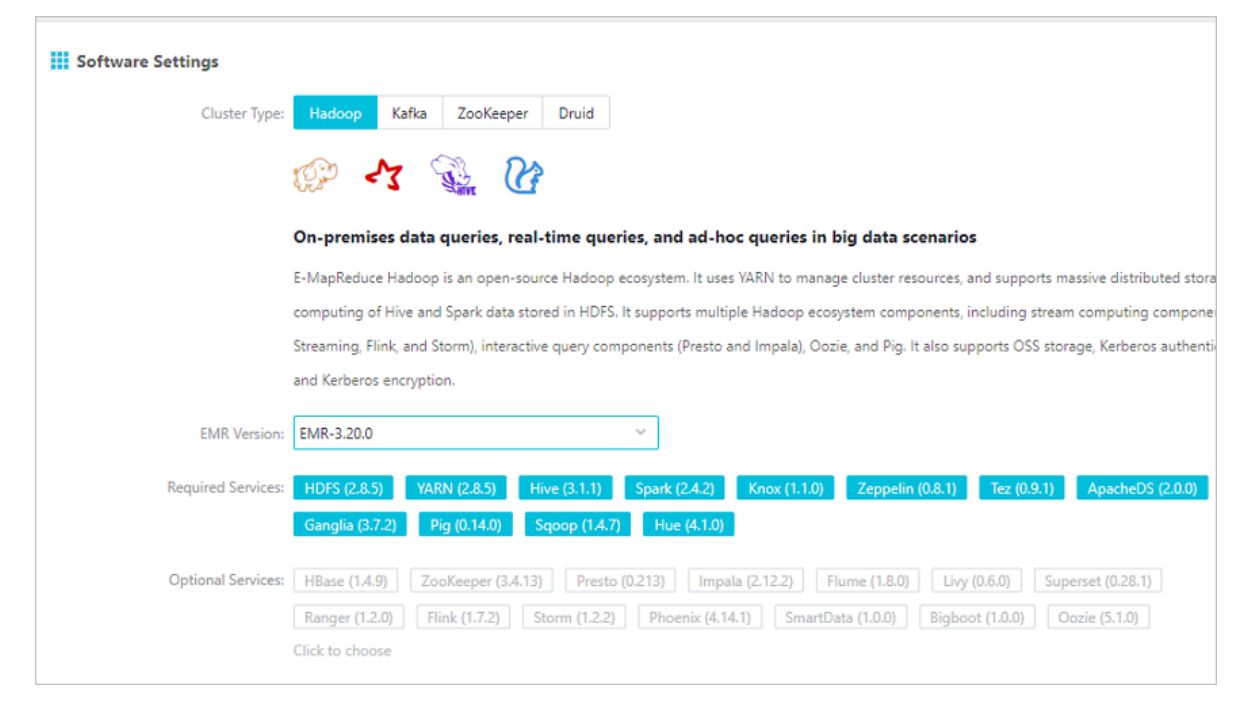

#### · Configure JindoFS

JindoFS provided by SmartData uses OSS as the storage back end. Therefore, you need to set OSS-related parameters before using JindoFS. E-MapReduce provides two configuration methods. If you use the first configuration method, you need to create an E-MapReduce cluster, modify Bigboot-related parameters, and then restart SmartData for the configuration to take effect. If you use the second configuration method, you need to add custom configuration when you create an E-MapReduce cluster. In this case, the related services are restarted based on custom parameters after the E-MapReduce cluster is created.

- Initialize parameters after the E-MapReduce cluster is created

You can set all JindoFS-related parameters in Bigboot. As shown in the following figure, the parameters framed in red are required. The oss.access .bucket parameter specifies the name of the OSS bucket. The oss.datadir parameter specifies the directory of JindoFS in the OSS bucket. The directory only serves as the storage back end for JindoFS. The data generated in the directory cannot be damaged. The directory is automatically created when JindoFS writes data. You are not required to create the directory in advance. The oss.access.endpoint parameter specifies the region of the OSS bucket. The oss.access.key and oss.access.secret parameters specify the AccessKey ID and AccessKey secret used to access the OSS bucket, respectively. We recommend that you select an OSS bucket in the same region and under the same account as the storage back end of the E-MapReduce cluster for better performance and stability. In this case, the E-MapReduce cluster can access the OSS bucket without using the AccessKey ID and AccessKey secret.

|                                                                  | Contraction of the second second    | S History       | String V Actions V        |
|------------------------------------------------------------------|-------------------------------------|-----------------|---------------------------|
| Status Component Deployment Configure                            | History                             |                 |                           |
| Configuration Filter                                             | Service Configuration               | Opploy          | Client Configuration Save |
| Search:                                                          | ALL bigboot                         |                 | Custom Configuration      |
| Please Input Q                                                   | oss.access.secret                   |                 | >< 🕜                      |
| Scope:<br>Default Cluster Configuration \vee                     | node.data-dirs.watermark.low.ratio  | 0.3             | 0                         |
| Туре                                                             | oss.data-dir                        | JindoFS-1       | 5 🕜                       |
| BASIC ADVANCED INFORMATION                                       | oss.access.endpoint                 |                 | 0                         |
| DATA_PATH   LOG_PATH   LOG   JVM   DATA   DATABASE   PERFORMANCE | node.data-dirs.watermark.high.ratio | 0.6             | 0                         |
| TIME CODEC OSS PORT                                              | max.blocklet8uffer.group.num        | 16              | 0                         |
| MEMORY DISK NETWORK PATH                                         | oss.access.key                      |                 | 0                         |
|                                                                  | oss.access.bucket                   | oss-bucket-name | 50                        |

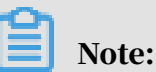

■ The parameters framed in red in the preceding figure are required.

■ JindoFS supports multiple namespaces. A namespace named test is used in this topic.

Save and deploy the JindoFS configuration. Restart all components in SmartData to use JindoFS.

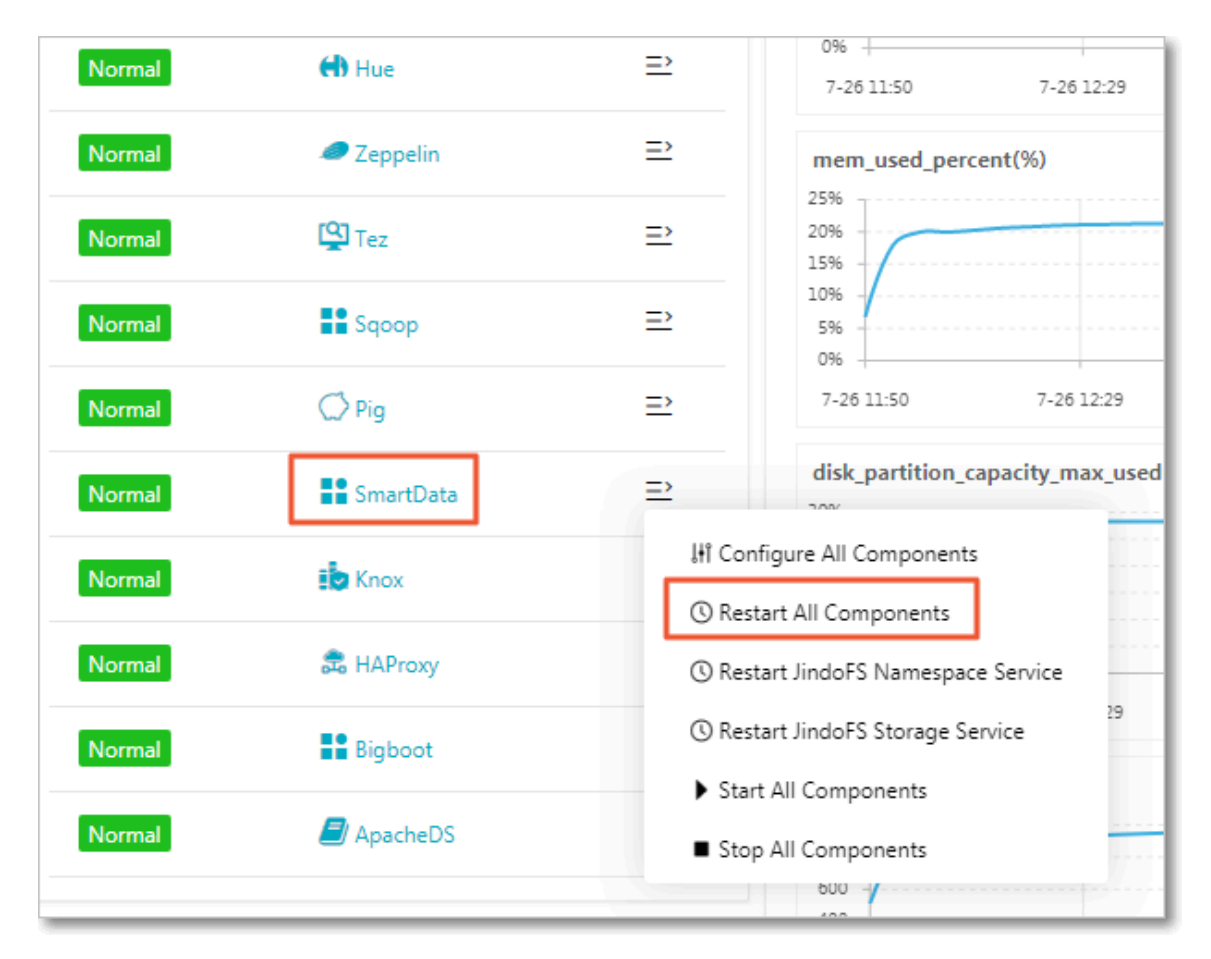

- Add custom configuration when creating an E-MapReduce cluster

You can add custom configuration when creating an E-MapReduce cluster. For example, you want to create an E-MapReduce cluster in the same region as an OSS bucket to access OSS without using an AccessKey. As shown in the following figure, turn on Custom Software Settings. Add the following configuration including oss.data-dir and oss.access.bucket to the field in the Advanced Settings section:

```
[
    {
        "ServiceName":"BIGB00T",
        "FileName":"bigboot",
        "ConfigKey":"oss.data-dir",
        "ConfigValue":"jindoFS-1"
      },
      {
        "ServiceName":"BIGB00T",
        "FileName":"bigboot",
    }
}
```

| "ConfigH<br>"Config\<br>}                                    | Key":"oss.access.bucket",<br>/alue":"oss-bucket-name"                                                                                                    |
|--------------------------------------------------------------|----------------------------------------------------------------------------------------------------|
| 1                                                            |                                                                                                    |
| EMR Version:                                                 | EMR-3.20.0 ~                                                                                                    |
| Required Services:                                           | HDFS (2.8.5)         YARN (2.8.5)         Hive (3.1.1)         Spark (2.4.2)         Knox (1.1.0)         Zeppelin (0.8.1)         Tez (0.9.1)         ApacheDS (2.0.0)           Ganglia (3.7.2)         Pig (0.14.0)         Sqoop (14.7)         Hue (4.1.0)         Example 10.000         Hue (4.1.0)         Hue (4.1.0)         Hue (4. |
| Optional Services:                                           | HBase (14.9)       ZooKeeper (3.4.13)       Presto (0.213)       Impala (2.12.2)       Flume (1.8.0)       Livy (0.6.0)       Superset (0.28.1)         Ranger (1.2.0)       Flink (1.7.2)       Storm (1.2.2)       Phoenix (4.14.1)       SmartData (1.0,00       Bigboot (1.0,00       Oozie (5.1.0)         Click to choose       Click to choose       Click to choose       Click to choose       Click to choose                                                                                                    |
| <ul> <li>Advanced Settings</li> <li>Kerberos Mode</li> </ul> | All components in a cluster that is enabled with the Kerberos mode will use Kerberos authentication to validate requests. For more information, real Kerberor introduction rad                                                                                                    |
| Custom Software Settings                                     | Before creating a cluster, you can use a JSON file to customize parameters for the cluster components. For more information, see Software Settings 🗗                                                                                                    |
|                                                              | [{"ServiceName":"BIGBOOT","FileName":"bigboot","ConfigKey":"oss.data-dir","ConfigValue":"jindoFS-1"),<br>{"ServiceName":"BIGBOOT","FileName":"bigboot","ConfigKey":"oss.access.bucket","ConfigValue":"oss-bucket-name"}]                                                                                                    |

Use JindoFS

The use of JindoFS is similar to that of HDFS. JindoFS also provides a prefix. To use JindoFS, you only need to replace the hdfs prefix with the jfs prefix. Example:

```
hadoop fs -ls jfs:/// hadoop fs -mkdir jfs:///test-dirhadoop fs -put
test.log jfs:///test-dir/
```

Data can be read from JindoFS only when Hadoop, Hive, and Spark jobs are running in the E-MapReduce cluster.

Control disk space usage

The back end of JindoFS is based on OSS that is capable of storing large amounts of data. However, the storage capacity of local disks is limited. Therefore, JindoFS releases data backups that are less frequently accessed. Alibaba Cloud uses node. data-dirs.watermark.high.ratio and node.data-dirs.watermark.low.ratio to adjust the space usage of local disks. The values of both parameters are in the range of 0 to 1 to indicate the percentage of space usage. JindoFS uses the total storage capacity of all data disks by default. The node.data-dirs.watermark.high.ratio parameter specifies the upper limit of space usage on each disk. Less frequently accessed data stored on a disk is released if the space used by JindoFS reaches the upper limit. The node.data-dirs.watermark.low.ratio parameter specifies the lower limit of space usage on each disk. After the space usage of a disk reaches the upper limit, less frequently accessed data is released until the space usage of the disk reaches the lower limit. You can set the upper limit and lower limit to adjust and assign disk space to JindoFS. Make sure that the upper limit is greater than the lower limit.

Configure the storage policy

JindoFS provides multiple storage policies to meet different storage needs. The following table lists four available storage policies for a directory.

| Policy | Description                                                                                                    |
|--------|----------------------------------------------------------------------------------------------------|
| COLD   | Data has only a backup in OSS but no backups in the local cluster. This policy is suitable for storing cold data.                                                                                                    |
| WARM   | The default storage policy.<br>Data has a backup in OSS and a backup in the local cluster.<br>The local backup can accelerate read operations.                                                                                       |
| НОТ    | Data has a backup in OSS and multiple backups in the local<br>cluster. Local backups can accelerate read operations on hot<br>data.                                                                                                  |
| ТЕМР   | Data has only a backup in the local cluster. This policy is<br>suitable for storing temporary data. The local backup can<br>accelerate read and write operations on the temporary data.<br>However, this may lower data reliability. |

JindoFS provides a command-line tool Admin to configure the storage policy of a directory. The default storage policy is WARM. New files are stored according to the storage policy configured for the parent directory. Run the following command to configure the storage policy:

jindo dfsadmin -R -setStoragePolicy [path] [policy]

Run the following command to obtain the storage policy configured for a directory:

jindo dfsadmin -getStoragePolicy [path]

Note:

The [path] parameter specifies the directory. The -R option specifies that a recursive operation is performed to configure the same storage policy for all subdirectories of the directory.

The Admin tool provides the archive command to archive cold data.

This command allows you to explicitly evict local blocks. Assume that Hive partitions a table by the day. If the data generated a week ago in partitioned tables is infrequently accessed, you can regularly run the archive command on the directory that stores such data. Then, the backups stored in the local cluster are evicted, whereas the backups in OSS are retained.

Run the following archive command:

jindo dfsadmin -archive [path]

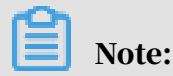

The [path] parameter specifies the directory in which the data is to be archived.

## 1.2 Use JindoFS in E-MapReduce V3.22.0 or later

JindoFileSystem (JindoFS) is a cloud-native file system that combines the advantages of Object Storage Service (OSS) and local storage. JindoFS is also the next-generation storage system that provides efficient and reliable storage services for cloud computing in E-MapReduce. This topic describes how to configure and use JindoFS, and its scenarios.

Overview

JindoFS supports the block storage mode and cache mode.

JindoFS adopts a heterogeneous multi-backup mechanism. Storage Service provides data storage capability. Data is stored in OSS to guarantee high reliability . Redundant backups are stored in the local cluster to accelerate read operations. Namespace Service manages metadata of JindoFS. In this case, metadata is queried from Namespace Service instead of OSS, which improves query performance. This query method of JindoFS is the same as that of Hadoop Distributed File System ( HDFS).

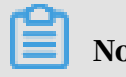

Note:

- E-MapReduce V3.20.0 and later support JindoFS. To use JindoFS, select the related services when you create an E-MapReduce cluster.
- This topic describes how to use JindoFS in E-MapReduce V3.22.0 or later. For more information about how to use JindoFS in E-MapReduce V3.20.0 to V3.22.0 (V3.22.0 excluded), see *Use JindoFS in E-MapReduce V3.20.0 to V3.22.0 (V3.22.0 excluded)*.

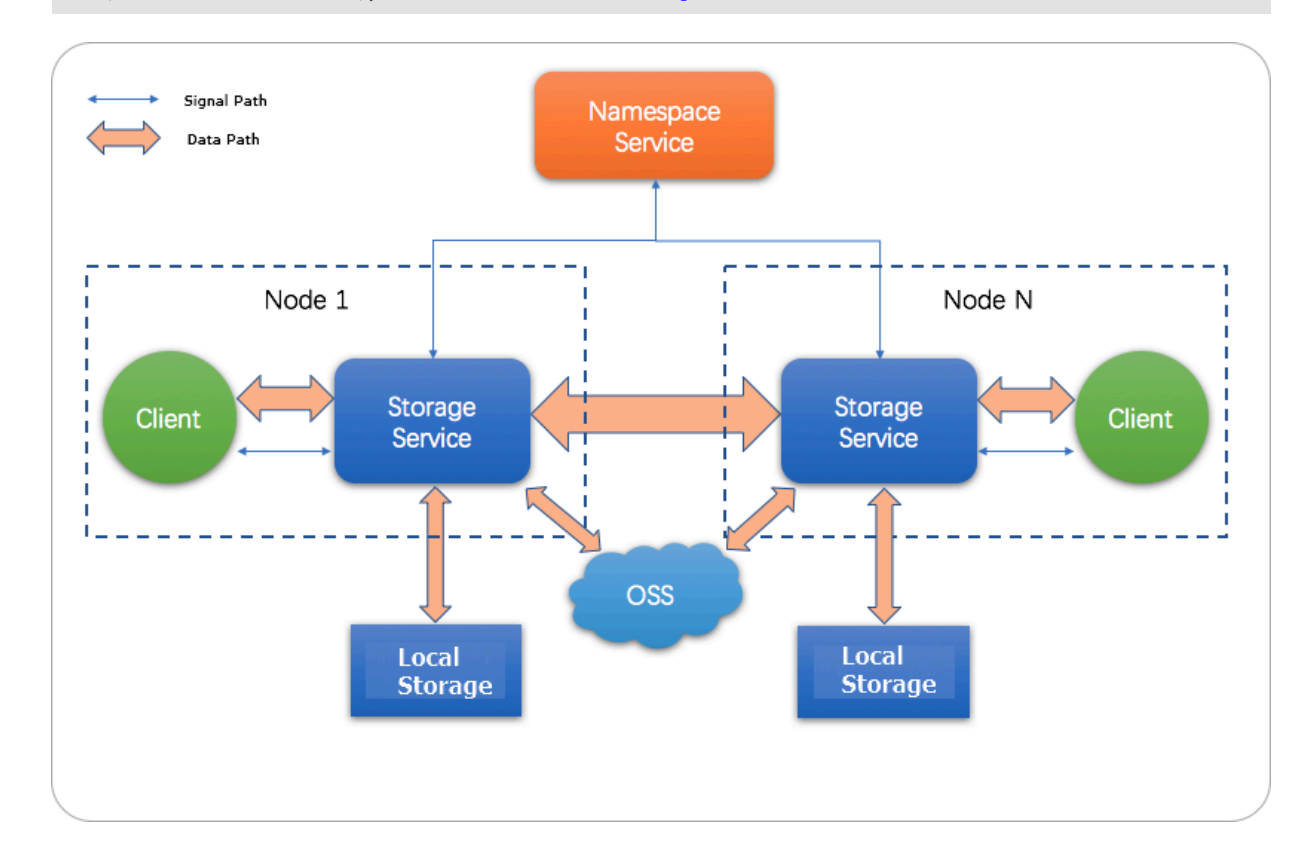

#### Prepare the environment

· Create an E-MapReduce cluster

Select E-MapReduce V3.22.0 or later. Select SmartData for Optional Services. For more information about how to create an E-MapReduce cluster, see *#unique\_6*.

| Software Settings  |                                                                                                    |
|--------------------|----------------------------------------------------------------------------------------------------|
| Cluster Type:      | Hadoop Kafka ZooKeeper Druid                                                                                                    |
|                    | 💬 🛃 🎡 🕜                                                                                                    |
|                    | On-premises data queries, real-time queries, and ad-hoc queries in big data scenarios                                                                             |
|                    | E-MapReduce Hadoop is an open-source Hadoop ecosystem. It uses YARN to manage cluster resources, and supports massive distributed storage and                     |
|                    | computing of Hive and Spark data stored in HDFS. It supports multiple Hadoop ecosystem components, including stream computing components                          |
|                    | (Spark Streaming, Flink, and Storm), interactive query components (Presto and Impala), Oozie, and Pig. It also supports OSS storage, Kerberos                     |
|                    | authentication, and Kerberos encryption.                                                                                                    |
| EMR Version:       | EMR-3.22.1 ~                                                                                                    |
| Required Services: | HDFS (2.8.5) VARN (2.8.5) Hive (3.1.1) Spark (2.4.3) Knox (1.1.0) Zeppelin (0.8.1) Tez (0.9.1) Ganglia (3.7.2)                                                    |
|                    | Pig (0.14.0)         Sqoop (1.4.7)         Bigboot (2.0.1)         OpenLDAP (2.4.44)         Hue (4.4.0)                                                          |
| Optional Services: | HBase (1.4.9)         ZooKeeper (3.5.5)         Presto (0.221)         Impala (2.12.2)         Flume (1.8.0)         Livy (0.6.0)         Superset (0.28.1)       |
|                    | Ranger (1.2.0)         Flink (1.7.2)         Storm (1.2.2)         Phoenix (4.14.1)         Analytics Zoo (0.5.0)         SmartData (2.0.0)         Kudu (1.10.0) |
|                    | Oozie (5.1.0)                                                                                                    |
|                    | Click to choose                                                                                                    |

· Configure JindoFS

JindoFS provided by SmartData uses OSS as the storage back end. Therefore, you need to set OSS-related parameters before using JindoFS. E-MapReduce provides two configuration methods. If you use the first configuration method, you need to create an E-MapReduce cluster, modify Bigboot-related parameters, and then restart SmartData for the configuration to take effect. If you use the second configuration method, you need to add custom configuration when you create an E-MapReduce cluster. In this case, the related services are restarted based on custom parameters after the E-MapReduce cluster is created.

- Initialize parameters after the E-MapReduce cluster is created

You can set all JindoFS-related parameters in Bigboot, as shown in the following figures.

1. In the Service Configuration section, click bigboot.

| Service Configuration                     | Deploy Client Configuration Sa |
|-------------------------------------------|--------------------------------|
| ALL   bigboot                             | Custom Configurati             |
| storage.data-dirs.watermark.low.ratio 0.3 | 0                              |
| jfs.namespaces test                       | 50                             |
| storage.data-dirs.watermark.high.ratio    | 0                              |

#### 2. Click Custom Configuration.

| Add Configuration Item                                              |                          |             | ×         |
|---------------------------------------------------------------------|--------------------------|-------------|-----------|
| * Key                                                               | * Value                  | Description | Actions   |
| jfs.namespaces.test.uri                                             | oss://oss-bucket/oss-dir |             | Delete    |
| jfs.namespaces.test.mode                                            | block                    |             | Delete    |
| jfs.namespaces.test.oss.acc                                         | XXXX                     |             | Delete    |
| jfs.namespaces.test.oss.acc                                         | XXXX                     |             | Delete    |
| Add                                                                 |                          |             |           |
|                                                                     |                          |             | OK Cancel |
| Note:                                                               |                          |             |           |
| The parameters framed in red in the preceding figures are required. |                          |             |           |

| Parameter                    | Description                                                                                    | Example                                                                                                    |
|------------------------------|------------------------------------------------------------------------------------------------|----------------------------------------------------------------------------------------------------|
| jfs.namespaces               | The namespace<br>supported by JindoFS<br>. Separate multiple<br>namespaces with<br>commas (,). | test                                                                                                    |
| jfs.namespaces.test.<br>uri  | The storage back end of the test namespace.                                                    | oss://oss-bucket/oss-<br>dir                                                                                                    |
|                              |                                                                                                | Note:<br>You can set the value<br>to a directory in an<br>OSS bucket. In this<br>case, this directory<br>serves as the root<br>directory, in which the<br>test namespace reads<br>and writes data. |
| jfs.namespaces.test.<br>mode | The storage mode of the test namespace.                                                        | block<br>Note:<br>JindoFS supports the<br>block storage mode<br>and cache mode.                                                                                                    |

■ JindoFS supports multiple namespaces. A namespace named test is used in this topic.

| Parameter                                                      | Description                                                                                                    | Example                                                                                                    |
|----------------------------------------------------------------|----------------------------------------------------------------------------------------------------|----------------------------------------------------------------------------------------------------|
| jfs.namespaces.test.<br>oss.access.key<br>ifs.namespaces.test. | The AccessKey ID used<br>to access the OSS bucket<br>that serves as the<br>storage back end.<br>The AccessKey secret | xxxx<br>Note:<br>We recommend that<br>you select an OSS                                                                                                    |
| oss.access.secret                                              | used to access the OSS<br>bucket that serves as the<br>storage back end.                                             | bucket in the same<br>region and under the<br>same account as the<br>storage back end of the<br>E-MapReduce cluster<br>for better performance<br>and stability. In this<br>case, the E-MapReduce<br>cluster can access the<br>OSS bucket without<br>using the AccessKey ID<br>and AccessKey secret. |

Save and deploy the JindoFS configuration. Restart all components in SmartData to use JindoFS.

| Normal | 🖨 Hue                                       | ⇒                                                                     | 0%                         | 7-26 12:29     |
|--------|---------------------------------------------|-----------------------------------------------------------------------|----------------------------|----------------|
| Normal | 🥔 Zeppelin                                  | ⇒                                                                     | mem_used_percen            | t(%)           |
| Normal | Tez                                         | ⇒                                                                     | 2596<br>2096<br>1596       |                |
| Normal | Sqoop                                       | =>                                                                    | 1096 -<br>596 -            |                |
| Normal | C Pig                                       | ⇒                                                                     | 7-26 11:50                 | 7-26 12:29     |
| Normal | SmartData                                   | ⇒                                                                     | disk_partition_cap         | acity_max_used |
| Normal | ilo Knox                                    | l <del>i</del> î Con                                                  | figure All Components      |                |
| Normal | <table-cell-rows> HAProxy</table-cell-rows> | () Res                                                                | tart JindoFS Namespace S   | ervice         |
| Normal | Bigboot                                     | () Res                                                                | tart JindoFS Storage Servi | 29<br>ce       |
| Normal | 🟉 ApacheDS                                  | <ul> <li>Start All Components</li> <li>Stop All Components</li> </ul> |                            |                |
|        |                                             |                                                                       | 600 -                      |                |

#### - Add custom configuration when creating an E-MapReduce cluster

You can add custom configuration when creating an E-MapReduce cluster. For example, you want to create an E-MapReduce cluster in the same region as an OSS bucket to access OSS without using an AccessKey. As shown in the following figure, turn on Custom Software Settings. Add the following configuration to the field in the Advanced Settings section to customize parameters for the test namespace:

```
[
{
"ServiceName":"BIGBOOT",
"FileName":"bigboot",
"ConfigKey":"jfs.namespaces","ConfigValue":"test"
},{
"ServiceName":"BIGBOOT",
"ConfigKey":"jfs.namespaces.test.uri",
"ConfigValue":"oss://oss-bucket/oss-dir"
},{
"ServiceName":"BIGBOOT",
"FileName":"bigboot",
"ConfigKey":"jfs.namespaces.test.mode",
"ConfigValue":"block"
}
```

| Software Settings                     |                                                                                                    |
|---------------------------------------|----------------------------------------------------------------------------------------------------|
| Cluster Type:                         | Hadoop Kafka ZooKeeper Druid                                                                                                    |
|                                       | 😥 🛃 🏠 🕜                                                                                                    |
|                                       | On-premises data queries, real-time queries, and ad-hoc queries in big data scenarios                                                                            |
|                                       | E-MapReduce Hadoop is an open-source Hadoop ecosystem. It uses YARN to manage cluster resources, and supports massive distributed storage and compt              |
|                                       | of Hive and Spark data stored in HDFS. It supports multiple Hadoop ecosystem components, including stream computing components (Spark Streaming, Flin            |
|                                       | and Storm), interactive query components (Presto and Impala), Oozie, and Pig. It also supports OSS storage, Kerberos authentication, and Kerberos encryption     |
| EMR Version:                          | EMR-3.22.1 V                                                                                                    |
| Required Services:                    | HDFS (2.8.5) YARN (2.8.5) Hive (3.1.1) Spark (2.4.3) Knox (1.1.0) Zeppelin (0.8.1) Tez (0.9.1) Ganglia (3.7.2) Pig (0.14.0)                                      |
|                                       | Sqoop (14.7) Bigboot (2.0.1) OpenLDAP (2.4.44) Hue (4.4.0)                                                                                                    |
| Optional Services:                    | HBase (1.4.9) ZooKeeper (3.5.5) Presto (0.221) Impala (2.12.2) Flume (1.8.0) Livy (0.6.0) Superset (0.28.1) Ranger (1.2.0)                                       |
|                                       | Flink (1.7.2)         Storm (1.2.2)         Phoenix (4.14.1)         Analytics Zoo (0.5.0)         SmartData (2.0.0)         Kudu (1.10.0)         Oozie (5.1.0) |
|                                       | Click to choose                                                                                                    |
| <ul> <li>Advanced Settings</li> </ul> |                                                                                                    |
| 2                                     |                                                                                                    |
| Kerberos Mode                         | All components in a cluster that is enabled with the Kerberos mode will use Kerberos authentication to validate requests. For more                               |
|                                       | Information, see Kerberos introduction 🖬                                                                                                    |
| Custom Software Settings              | 🛿 🕐 💽 Before creating a cluster, you can use a JSON file to customize parameters for the cluster components. For more information, see Software                  |
|                                       | Settings 🗗                                                                                                    |
|                                       |                                                                                                    |
|                                       | [["ServiceName":"BIGBOOT", "FileName":"bigboot", "ConfigKey":"jfs.namespaces", "ConfigValue":"test"),                                                            |
|                                       | {"ServiceName":"BIGBOOT","FileName":"bigboot","ConfigKey":"jfs.namespaces.test.uri","ConfigValue":"oss://oss-bucket/oss-dir"},                                   |

#### Use JindoFS

The use of JindoFS is similar to that of HDFS. JindoFS also provides a prefix. To use JindoFS, you only need to replace the hdfs prefix with the jfs prefix.

Currently, JindoFS supports most of the computing components in the E-MapReduce cluster, including Hadoop, Hive, Spark, Flink, Presto, and Impala.

#### **Examples:**

· Run shell commands

```
hadoop fs -ls jfs://your-namespace/
hadoop fs -mkdir jfs://your-namespace/test-dir
hadoop fs -put test.log jfs://your-namespace/test-dir/
hadoop fs -get jfs://your-namespace/test-dir/test.log . /
```

#### • Run a MapReduce job

```
hadoop jar /usr/lib/hadoop-current/share/hadoop/mapreduce/hadoop
-mapreduce-examples-2.8.5.jar teragen -Dmapred.map.tasks=1000
10737418240 jfs://your-namespace/terasort/input
hadoop jar /usr/lib/hadoop-current/share/hadoop/mapreduce/hadoop-
mapreduce-examples-2.8.5.jar terasort -Dmapred.reduce.tasks=1000
jfs://your-namespace/terasort/input jfs://your-namespace/terasort/
output
```

#### • Run a Spark SQL test

CREATE EXTERNAL TABLE IF NOT EXISTS src\_jfs (key INT, value STRING) location 'jfs://your-namespace/Spark\_sql\_test/';

Control disk space usage

The back end of JindoFS is based on OSS that is capable of storing large amounts of data. However, the storage capacity of local disks is limited. Therefore, JindoFS releases data backups that are less frequently accessed. Alibaba Cloud uses node. data-dirs.watermark.high.ratio and node.data-dirs.watermark.low.ratio to adjust the space usage of local disks. The values of both parameters are in the range of 0 to 1 to indicate the percentage of space usage. JindoFS uses the total storage capacity of all data disks by default. The node.data-dirs.watermark.high.ratio parameter specifies the upper limit of space usage on each disk. Less frequently accessed data stored on a disk is released if the space used by JindoFS reaches the upper limit. The node.data-dirs.watermark.low.ratio parameter specifies the lower limit of space usage on each disk. After the space usage of a disk reaches the upper limit, less frequently accessed data is released until the space usage of the disk reaches the lower limit. You can set the upper limit and lower limit to adjust and

# assign disk space to JindoFS. Make sure that the upper limit is greater than the lower limit.

Configure the storage policy

JindoFS provides multiple storage policies to meet different storage needs. The following table lists four available storage policies for a directory.

| Policy | Description                                                                                                    |
|--------|----------------------------------------------------------------------------------------------------|
| COLD   | Data has only a backup in OSS but no backups in the local cluster. This policy is suitable for storing cold data.                                                                                                    |
| WARM   | The default storage policy.<br>Data has a backup in OSS and a backup in the local cluster.<br>The local backup can accelerate read operations.                                                                                       |
| нот    | Data has a backup in OSS and multiple backups in the local<br>cluster. Local backups can accelerate read operations on hot<br>data.                                                                                                  |
| ТЕМР   | Data has only a backup in the local cluster. This policy is<br>suitable for storing temporary data. The local backup can<br>accelerate read and write operations on the temporary data.<br>However, this may lower data reliability. |

JindoFS provides a command-line tool Admin to configure the storage policy of a directory. The default storage policy is WARM. New files are stored according to the storage policy configured for the parent directory. Run the following command to configure the storage policy:

jindo dfsadmin -R -setStoragePolicy [path] [policy]

Run the following command to obtain the storage policy configured for a directory:

```
jindo dfsadmin -getStoragePolicy [path]
```

### Note:

The [path] parameter specifies the directory. The -R option specifies that a recursive operation is performed to configure the same storage policy for all subdirectories of the directory.

#### Use the Admin tool

JindoFS supports the archive and jindo commands of the Admin tool.

• The Admin tool provides the archive command to archive cold data.

This command allows you to explicitly evict local blocks. Assume that Hive partitions a table by the day. If the data generated a week ago in partitioned tables is infrequently accessed, you can regularly run the archive command on the directory that stores such data. Then, the backups stored in the local cluster are evicted, whereas the backups in OSS are retained.

Run the following archive command:

```
jindo dfsadmin -archive [path]
```

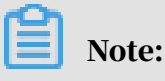

The [path] parameter specifies the directory in which the data is to be archived.

The Admin tool provides the jindo commands to manage metadata of JindoFS for Namespace Service.

jindo dfsadmin [-options]

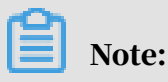

You can run the jindo dfsadmin --help command to obtain help information.

The Admin tool provides the diff and sync commands for the cache mode.

• The diff command is used to display the difference between the data stored in the local cluster and that in OSS.

```
jindo dfsadmin -R -diff [path]
```

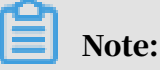

By default, you can use the diff command to display the difference between the metadata stored in the local cluster and that in the subdirectories of the directory specified by the [path] parameter. The -R option specifies that a recursive operation is performed to compare the metadata stored in the local cluster with that stored in all subdirectories of the directory specified by the [ path] parameter. • The sync command is used to synchronize the metadata between the local cluster and OSS.

jindo dfsadmin -R -sync [path]

## Note:

The [path] parameter specifies the directory in which the metadata is to be synchronized. By default, you can use the sync command to synchronize the metadata in the subdirectories of the directory specified by the [path] parameter to the local cluster. The -R option specifies that a recursive operation is performed to synchronize the metadata in all subdirectories of the directory specified by the [path] parameter.

## 1.3 Use the block storage mode

This topic describes the block storage mode of JindoFileSystem (JindoFS) and its scenarios.

#### Overview

Block storage is the most efficient mode to read and write data and query metadata . In addition, it supports Hadoop Distributed File System (HDFS) semantics related to data locality. JindoFS also provides an external client so that you can access JindoFS from the outside of an E-MapReduce cluster.

JindoFS uses Object Storage Service (OSS) as the storage back end. In block storage mode, JindoFS stores data as blocks in OSS and uses Namespace Service to maintain metadata. This guarantees high performance when you read and write data or query metadata.

#### Scenarios

E-MapReduce has three storage systems: E-MapReduce OssFileSystem, E-MapReduce HDFS, and E-MapReduce JindoFS. Among them, OssFileSystem and JindoFS store data in the cloud. The following table compares the features of three E-MapReduce storage systems and Hadoop support for Alibaba Cloud OSS.

| Feature                              | Hadoop<br>support for<br>Alibaba Cloud<br>OSS | E-MapReduce<br>OssFileSystem                                                  | E-MapReduce<br>HDFS                                             | E-MapReduce<br>JindoFS                                          |
|--------------------------------------|-----------------------------------------------|-------------------------------------------------------------------------------|-----------------------------------------------------------------|-----------------------------------------------------------------|
| Storage<br>capacity                  | Tremendous                                    | Tremendous                                                                    | Depends<br>on the E-<br>MapReduce<br>cluster scale              | Tremendous                                                      |
| Reliability                          | High                                          | High                                                                          | High                                                            | High                                                            |
| Factor that<br>affects<br>throughput | Server                                        | I/O<br>performance<br>of caches on<br>disks in the E<br>-MapReduce<br>cluster | I/O<br>performance<br>of disks in the<br>E-MapReduce<br>cluster | I/O<br>performance<br>of disks in the<br>E-MapReduce<br>cluster |
| Metadata<br>query<br>efficiency      | Low                                           | Medium                                                                        | High                                                            | High                                                            |
| Scale-out<br>operation               | Easy                                          | Easy                                                                          | Easy                                                            | Easy                                                            |
| Scale-in<br>operation                | Easy                                          | Easy                                                                          | Requires node decommission                                      | Easy                                                            |
| Data locality                        | None                                          | Weak                                                                          | Strong                                                          | Medium                                                          |

The block storage mode of JindoFS has the following features:

- JindoFS offers tremendous and scalable storage capacity by using OSS as the storage back end. The storage capacity is independent of the E-MapReduce cluster scale. The local cluster can be scaled in or out as required.
- JindoFS stores a certain amount of backup data in the local cluster to accelerate read operations. This improves the throughput by using limited local storage capacity, especially for Write Once Read Many (WORM) solutions.
- JindoFS provides efficient metadata query similar to HDFS. Compared with OssFileSystem, JindoFS saves much time in metadata query. In addition, JindoFS avoids system instability when data and metadata are frequently accessed.
- JindoFS moves computation as close as possible to data. This reduces the load on network transmission and improves the read performance.

#### Configure JindoFS

You can set all JindoFS related-parameters in Bigboot, as shown in the following figure.

| ALL bigboot                 |                                |             |         | Deploy Client Configuration |
|-----------------------------|--------------------------------|-------------|---------|-----------------------------|
| sto                         | orage.data-dirs.watermark.low. | ratio 0.3   |         | •                           |
|                             | jfs.namesp                     | aces test   |         | 5 0                         |
| stor                        | age.data-dirs.watermark.high.  | ratio 0.6   |         | ?                           |
| Key                         | * Value                        | Description | Actions |                             |
| jfs.namespaces.test.uri     | oss://oss-bucket/oss-dir       |             | Delete  |                             |
| jfs.namespaces.test.mode    | block                          |             | Delete  |                             |
| fs.namespaces.test.oss.acc  | XXXX                           |             | Delete  |                             |
| ifs.namespaces.test.oss.acc | XXXXX                          |             | Delete  |                             |

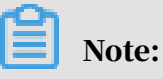

- The parameters framed in red in the preceding figure are required.
- JindoFS supports multiple namespaces. A namespace named test is used in this topic.

| Parameter      | Description                                                                                | Example |
|----------------|--------------------------------------------------------------------------------------------|---------|
| jfs.namespaces | The namespace supported<br>by JindoFS. Separate<br>multiple namespaces with<br>commas (,). | test    |

| Parameter                                 | Description                                                                                      | Example                                                                                                    |
|-------------------------------------------|--------------------------------------------------------------------------------------------------|----------------------------------------------------------------------------------------------------|
| jfs.namespaces.test.uri                   | The storage back end of the test namespace.                                                      | oss://oss-bucket/oss-<br>dir                                                                                                    |
|                                           |                                                                                                  | Note:<br>You can set the value to<br>a directory in an OSS<br>bucket. In this case, this<br>directory serves as the<br>root directory, in which<br>the test namespace reads<br>and writes data.                                                                                                    |
| jfs.namespaces.test.<br>mode              | The storage mode of the test namespace.                                                          | block                                                                                                    |
| jfs.namespaces.test.oss<br>.access.key    | The AccessKey ID used to<br>access the OSS bucket that<br>serves as the storage back<br>end.     | XXXX<br>Note:<br>We recommend that you                                                                                                    |
| jfs.namespaces.test.oss<br>.access.secret | The AccessKey secret used<br>to access the OSS bucket<br>that serves as the storage<br>back end. | select an OSS bucket<br>in the same region<br>and under the same<br>account as the storage<br>back end of the E-<br>MapReduce cluster for<br>better performance<br>and stability. In this<br>case, the E-MapReduce<br>cluster can access the<br>OSS bucket without<br>using the AccessKey ID<br>and AccessKey secret. |

Save and deploy the JindoFS configuration. Restart Namespace Service in SmartData to use JindoFS.

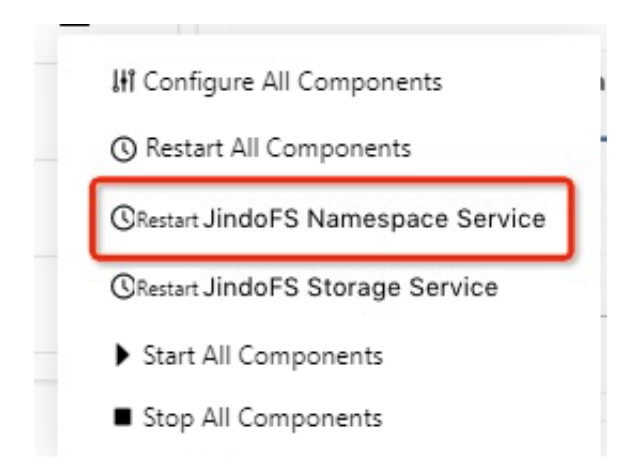

Configure the storage policy

JindoFS provides multiple storage policies to meet different storage needs. The following table lists four available storage policies for a directory.

| Policy | Description                                                                                                    |
|--------|----------------------------------------------------------------------------------------------------|
| COLD   | Data has only a backup in OSS but no backups in the local cluster. This policy is suitable for storing cold data.                                                                                                    |
| WARM   | The default storage policy.<br>Data has a backup in OSS and a backup in the local cluster.<br>The local backup can accelerate read operations.                                                                                       |
| нот    | Data has a backup in OSS and multiple backups in the local<br>cluster. Local backups can accelerate read operations on hot<br>data.                                                                                                  |
| ТЕМР   | Data has only a backup in the local cluster. This policy is<br>suitable for storing temporary data. The local backup can<br>accelerate read and write operations on the temporary data.<br>However, this may lower data reliability. |

JindoFS provides a command-line tool Admin to configure the storage policy of a directory. The default storage policy is WARM. New files are stored according to the

storage policy configured for the parent directory. Run the following command to configure the storage policy:

jindo dfsadmin -R -setStoragePolicy [path] [policy]

Run the following command to obtain the storage policy configured for a directory:

```
jindo dfsadmin -getStoragePolicy [path]
```

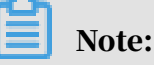

The *[path]* parameter specifies the directory. The *-R* option specifies that a recursive operation is performed to configure the same storage policy for all subdirectories of the directory.

The Admin tool provides the archive command to archive cold data.

This command allows you to explicitly evict local blocks. Assume that Hive partitions a table by the day. If the data generated a week ago in partitioned tables is infrequently accessed, you can regularly run the archive command on the directory that stores such data. Then, the backups stored in the local cluster are evicted, whereas the backups in OSS are retained.

Run the following archive command:

```
jindo dfsadmin -archive [path]
```

Note:

The [path] parameter specifies the directory in which the data is to be archived.

### 1.4 Use the cache mode

This topic describes the cache mode of JindoFileSystem (JindoFS) and its scenarios.

Overview

In cache mode, JindoFS stores data files as objects in Object Storage Service (OSS ) and caches data and metadata of these files in the local cluster based on the requirements for accessing these files. This accelerates read and write operations on data and metadata. In addition, the cache mode provides multiple policies for you to synchronize metadata as required.

#### Scenarios

The cache mode is compatible with original OSS semantics. In cache mode, JindoFS stores data files as objects in OSS and caches data and metadata in the local cluster . This guarantees that JindoFS is compatible with the OSS client, E-MapReduce OssFileSystem, and other OSS interactive applications. You can also access data that exists in OSS before you configure JindoFS, with no need to migrate or convert data . In addition, local caches can be used to accelerate read and write operations on data and metadata.

#### Configure JindoFS

You can set all JindoFS related-parameters in Bigboot, as shown in the following figure.

| ALL   bigboot               |                               |             |         | Deploy Client Configuration Sa |
|-----------------------------|-------------------------------|-------------|---------|--------------------------------|
| sto                         | orage.data-dirs.watermark.low | .ratio 0.3  |         | 8                              |
|                             | jfs.names                     | paces test  |         | 50                             |
| stor                        | rage.data-dirs.watermark.high | .ratio 0.6  |         | 0                              |
| Kau                         | 8 Mahar                       | Description |         |                                |
| ifs namesnares test uri     | oss://oss-hucket/oss-dir      | Description | Actions |                                |
| ifs namernares test mode    | block                         |             | Delete  |                                |
| ifs namesnares test ors are | VVVV                          |             | Delete  |                                |
| ifs namespaces test ors acc | 2000A                         |             | Delete  |                                |
| ps.namespaces.test.oss.acc  | ^^^^                          |             | Delete  |                                |

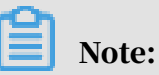

- The parameters framed in red in the preceding figure are required.
- JindoFS supports multiple namespaces. A namespace named test is used in this topic.

| Parameter                                 | Description                                                                                      | Example                                                                                                    |
|-------------------------------------------|--------------------------------------------------------------------------------------------------|----------------------------------------------------------------------------------------------------|
| jfs.namespaces                            | The namespace supported<br>by JindoFS. Separate<br>multiple namespaces with<br>commas (,).       | test                                                                                                    |
| jfs.namespaces.test.uri                   | The storage back end of<br>the test namespace.                                                   | oss://oss-bucket/<br>Note:<br>You can set the value to<br>a directory in an OSS<br>bucket. In this case, this<br>directory serves as the<br>root directory, in which<br>the test namespace<br>reads and writes data.<br>Generally, you can set<br>the value to an OSS<br>bucket to guarantee that<br>the path is the same as<br>that in OSS. |
| jfs.namespaces.test.<br>mode              | The storage mode of the test namespace.                                                          | cache                                                                                                    |
| jfs.namespaces.test.oss<br>.access.key    | The AccessKey ID used to<br>access the OSS bucket that<br>serves as the storage back<br>end.     | xxxx<br>Note:<br>We recommend that you                                                                                                    |
| jfs.namespaces.test.oss<br>.access.secret | The AccessKey secret used<br>to access the OSS bucket<br>that serves as the storage<br>back end. | select an OSS bucket<br>in the same region<br>and under the same<br>account as the storage<br>back end of the E-<br>MapReduce cluster for<br>better performance<br>and stability. In this<br>case, the E-MapReduce<br>cluster can access the<br>OSS bucket without<br>using the AccessKey ID<br>and AccessKey secret.                        |

# Save and deploy the JindoFS configuration. Restart Namespace Service in SmartData to use JindoFS.

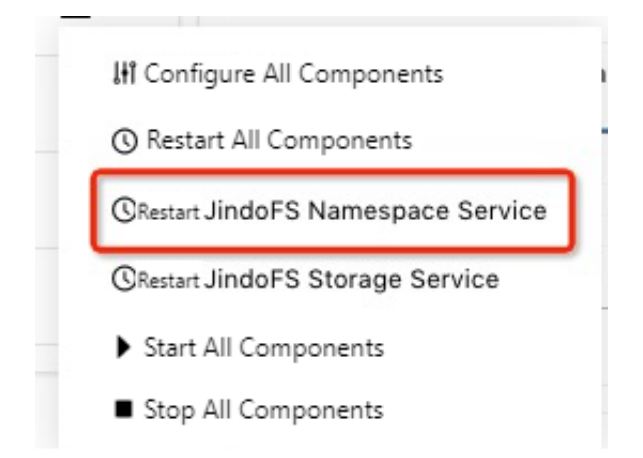

Configure the metadata synchronization policy

In cache mode, you may find that some data exists in OSS before you configure JindoFS. After JindoFS is configured, data and metadata are synchronized to JindoFS for future access. At the same time, you can configure the synchronization policy so that JindoFS caches data and metadata in the local cluster. Policies for synchronizing metadata include two types: the interval policy and the loading policy.

• Interval policy:

You can set the namespace.sync.interval parameter to specify the synchronization interval. The default value is -1, which indicates that JindoFS does not synchronize metadata from OSS.

- If you set this parameter to 0, JindoFS synchronizes metadata from OSS each time data is accessed.
- If you set this parameter to a value greater than 0, JindoFS synchronizes metadata from OSS at intervals of the set value in units of seconds.

### Note:

For example, if you set this parameter to 5, JindoFS synchronizes metadata from OSS every 5 seconds.

Loading policy:

You can set the namespace.sync.loadtype parameter to specify the loading policy. Valid values are never, once, and always. A value of never indicates that

JindoFS never synchronizes metadata from OSS. A value of once indicates that JindoFS synchronizes metadata from OSS only once. This is the default value. A value of always indicates that JindoFS synchronizes metadata from OSS each time data is accessed.

Note:

The namespace.sync.loadtype parameter only takes effect when you do not specify the namespace.sync.interval parameter.

## 1.5 Use the external client

This topic describes the external client of JindoFileSystem (JindoFS) and its scenarios.

Overview

JindoFS provides an external client so that you can access JindoFS from the outside of an E-MapReduce cluster. If you want to access JindoFS from the external client , make sure that JindoFS is in block storage mode. Currently, you cannot access JindoFS from the external client if JindoFS is in cache mode. To access JindoFS in cache mode from the outside of an E-MapReduce cluster, use the common Object Storage Service (OSS) client because the cache mode is compatible with original OSS semantics.

#### Scenarios

The external client of JindoFS is compatible with Hadoop Distributed File System (HDFS). To access data stored in JindoFS from the external client, make sure that your application is connected to Namespace Service of JindoFS. However, you cannot access cached data in the local cluster from the external client. In this case , the performance of data access from the external client is not as efficient as that from the inside of an E-MapReduce cluster.

Configure the external client

Make sure that the namespace supported by JindoFS in block storage mode is configured. For more information, see *Use the block storage mode*.

#### 1. Obtain the Bigboot package.

Access the /usr/lib/bigboot-current directory in the E-MapReduce cluster to obtain the Bigboot package.

## Note:

The Bigboot package is developed based on native code, which may be incompatible with your operating system. In this case, *submit a ticket* if relevant code needs to be compiled again.

2. Set up the environment.

Set the BIGBOOT\_HOME variable to the root directory for installing Bigboot on your device. Add the *ext* and *lib* directories in the root directory to the classpath parameter of your component for processing big data, such as Hadoop or Spark.

- 3. Copy the configuration file bigboot.cfg.external from the /usr/lib/bigbootcurrent/conf/ directory in the E-MapReduce cluster to the installation directory conf/ on your device.
- 4. Configure Namespace Service.
  - client.namespace.rpc.port: the port for listening on Namespace Service.
  - client.namespace.rpc.address: the endpoint for listening on Namespace Service.

## Note:

By default, E-MapReduce sets the preceding two parameters in the Bigboot configuration file.

#### 5. Set data access parameters.

- client.namespaces.{ YourNamespace}.oss.access.bucket: the OSS bucket
   to be accessed.
- client.namespaces.{ YourNamespace}.oss.access.endpoint: the endpoint for accessing the OSS bucket.
- client.namespaces.{ YourNamespace}.oss.access.key: the AccessKey ID used to access the OSS bucket.
- client.namespaces.{ YourNamespace}.oss.access.secret: the AccessKey secret used to access the OSS bucket.

## Note:

In the preceding parameters, {YourNamespace} specifies the namespace that you want to access from the external client. In this topic, a namespace named test is used.

#### **Configuration example:**

```
client.namespace.rpc.port = 8101
client.namespace.rpc.address = {RPC_Address}
client.namespaces.test.oss.access.bucket = {YourOssBucket}
client.namespaces.test.oss.access.endpoint = {YourOssEndpoint}
client.namespaces.test.oss.access.key = {YourOssKey}
client.namespaces.test.oss.access.secret = {YourOssSecret}
```

Verify the configuration

• Run the following command to check whether the test namespace is configured correctly:

hdfs dfs -ls jfs://test/

• Run the following commands to check whether data can be uploaded to or downloaded from the test namespace:

```
hdfs dfs -put /etc/hosts jfs://test/
hdfs dfs -get jfs://test/hosts
```

## 2 JindoFS ecosystem

## 2.1 Migrate data from HDFS to JindoFS

This topic describes how to migrate data from Hadoop Distributed File System (HDFS) to JindoFileSystem (JindoFS) that stores data in Object Storage Service (OSS).

Migrate data

• Use Hadoop FS shell commands

You can use File System (FS) shell commands to migrate a small amount of data:

- hadoop dfs -cp hdfs://emr-cluster/README.md jfs://emr-jfs/
- hadoop dfs -cp oss://oss\_bucket/README.md jfs://emr-jfs/
- Use Hadoop DistCp

You can use DistCp, a built-in tool of Hadoop, to migrate a large amount of data:

- hadoop distcp hdfs://emr-cluster/files jfs://emr-jfs/output/
- hadoop distcp oss://oss\_bucket/files jfs://emr-jfs/output/

## Note:

For more information about DistCp parameters, see *DistCp Version2 Guide*.

Use the cache mode

In cache mode, JindoFS stores data files as objects in OSS without changing the metadata and data. When you access these OSS objects, JindoFS can cache data and metadata of these OSS objects in the local cluster so that you can quickly access them next time. For more information, see *Use the cache mode*.

## 2.2 Use MapReduce to process data in JindoFS

This topic describes how to use MapReduce to read and write data in JindoFileSystem (JindoFS).

#### JindoFS configuration

For example, a namespace named emr-jfs is created with the following configurat ion:

- jfs.namespaces=emr-jfs
- jfs.namespaces.emr-jfs.uri=oss://oss-bucket/oss-dir
- jfs.namespaces.emr-jfs.mode=block

#### MapReduce introduction

Generally, Hadoop MapReduce jobs read and write data through Hadoop Distribute d File System (HDFS). JindoFS is compatible with HDFS. You can set the input and output directories of MapReduce jobs to directories in JindoFS. In this case, MapReduce jobs can read and write data in JindoFS.

Hadoop MapReduce is a software framework for easily writing applications. Applications based on Hadoop MapReduce can process multi-terabyte datasets in parallel in large clusters that consist of thousands of nodes in a reliable and faulttolerant manner. A MapReduce job usually splits the input dataset into independen t blocks that are processed by map tasks in parallel. The MapReduce framework sorts the output of map tasks and writes the sorted output to reduce tasks. Both the input and the output of the job are stored in a file system. The MapReduce framework is responsible for scheduling tasks, monitoring tasks, and rerunning failed tasks.

#### Job input and output

In applications, the input and output directories of MapReduce jobs are specified . Map and reduce functions are implemented based on appropriate methods or abstract classes. The Hadoop job client submits MapReduce jobs and their configuration to ResourceManager. Then, ResourceManager schedules tasks. In this case, you can modify the input and output directories of MapReduce jobs to directories in JindoFS to read and write data in JindoFS.

#### Examples

The following examples show how to modify the input and output directories of a MapReduce job to read and write data in JindoFS.

• Teragen

```
In this MapReduce job, use Teragen to generate data in a specified number of rows in the specified directory:
```

```
hadoop jar /usr/lib/hadoop-current/share/hadoop/mapreduce/hadoop-
mapreduce-examples-*.jar teragen <num rows> <output dir>
```

Replace the output directory with a directory in JindoFS to write data to JindoFS:

```
hadoop jar /usr/lib/hadoop-current/share/hadoop/mapreduce/hadoop-
mapreduce-examples-*.jar teragen 100000 jfs://emr-jfs/teragen_data_0
```

Terasort

In this MapReduce job, use Terasort to sort data in the specified input directory and write the sorted data to the specified output directory:

```
hadoop jar /usr/lib/hadoop-current/share/hadoop/mapreduce/hadoop-
mapreduce-examples-*.jar terasort <in> <out>
```

Replace the input and output directories with directories in JindoFS to process data in JindoFS:

```
hadoop jar /usr/lib/hadoop-current/share/hadoop/mapreduce/hadoop-
mapreduce-examples-*.jar terasort jfs://emr-jfs/teragen_data_0/ jfs
://emr-jfs/terasort_data_0
```

## 2.3 Use Hive to query data in JindoFS

Apache Hive is a distributed SQL query engine widely used in the Hadoop ecosystem. Hive manages data in databases, tables, and partitions. You can specify the storage location to query data at the storage backend.

JindoFS configuration

For example, a namespace named emr-jfs is created with the following configurat ion:

- jfs.namespaces=emr-jfs
- jfs.namespaces.emr-jfs.uri=oss://oss-bucket/oss-dir
- jfs.namespaces.emr-jfs.mode=block

Specify the storage location for data warehouses, databases, tables, or partitions

· Specify the storage location for a data warehouse

The hive-site configuration file contains the hive.metastore.warehouse.dir parameter. This parameter specifies the directory in which a Hive data warehouse stores data. For example, set this parameter to jfs://emr-jfs/user/ hive/warehouse.

• Specify the storage location for a database

A Hive database has a storage location. The location is also used as the default storage location of tables in the database. The parameter that specifies the storage location is optional when you create a database. By default, the storage location of a database is the value of the hive.metastore.warehouse.dir parameter in the hive-site file added with the database name. You can run the following SQL statements to specify the storage location.

- Set the storage location to a directory in JindoFileSystem (JindoFS) when you create a database:

CREATE DATABASE database\_name LOCATION 'jfs://namespace/database\_dir';

For example, to create a Hive database named database\_on\_jindofs and set the storage location to jfs://emr-jfs/warehouse/database\_on\_jindofs, run the following statement:

```
CREATE DATABASE database_on_jindofs
LOCATION
'jfs://emr-jfs/hive/warehouse/database_on_jindofs';
```

- Modify the storage location of a database to a directory in JindoFS:
  - 1. Run the following SHOW CREATE statement to query the storage location of a database:

```
SHOW CREATE DATABASE database_name;
```

2. View the returned storage location. By default, the storage location of a database is that of its data warehouse added with the database name.

```
CREATE DATABASE `database_name`
LOCATION
```

'hdfs://emr-jfs/user/hive/warehouse/database\_name.db'

3. Modify the storage location to a directory in JindoFS. This operation does not affect existing tables. If you do not specify the storage location for a new table, the modified location is used as the default storage location of the table.

ALTER DATABASE database\_name SET LOCATION jfs\_path;

• Specify the storage location for a table or partition

Similar to the storage location of a database, that of a table or partition is also specified based on the upper-level storage location. Data in a non-partitioned table is stored in the storage location of the table. Data in a partitioned table is stored in the storage location of respective partitions. You can run the following SQL statements to specify the storage location.

- Set the storage location to a directory in JindoFS when you create a database:

```
CREATE DATABASE database_name
LOCATION
'jfs://namespace/database_dir';
```

For example, to create a Hive database named database\_on\_jindofs and set the storage location to jfs://emr-jfs/warehouse/database\_on\_jindofs, run the

following statement:

```
CREATE DATABASE database_on_jindofs
LOCATION
'jfs://emr-jfs/hive/warehouse/database_on_jindofs';
```

- Modify the storage location of a database to a directory in JindoFS:
  - 1. Run the following SHOW CREATE statement to query the storage location of a database:

SHOW CREATE DATABASE database\_name;

2. View the returned storage location. By default, the storage location of a database is that of its data warehouse added with the database name.

```
CREATE DATABASE `database_name`
LOCATION
'hdfs://emr-jfs/user/hive/warehouse/database_name.db'
```

3. Modify the storage location to a directory in JindoFS. This operation does not affect existing tables. If you do not specify the storage location for a new

table, the modified location is used as the default storage location of the table.

ALTER DATABASE database\_name SET LOCATION jfs\_path;

Query data in the scratch directory

Hive stores temporary output files and job plans to the scratch directory. You can set the hive.exec.scratchdir parameter in the hive-site configuration file to a directory in JindoFS. You can also set the parameter by running the following commands:

bin/hive --hiveconf hive.exec.scratchdir=jfs://emr-jfs/scratch\_dir

or

set hive.exec.scratchdir=jfs://emr-jfs/scratch\_dir;

## 2.4 Use Spark to process data in JindoFS

Spark processes data in JindoFileSystem (JindoFS) by calling methods or using Spark SQL to read data from tables stored in JindoFS.

JindoFS configuration

For example, a namespace named emr-jfs is created with the following configurat ion:

- jfs.namespaces=emr-jfs
- jfs.namespaces.emr-jfs.uri=oss://oss-bucket/oss-dir
- jfs.namespaces.emr-jfs.mode=block

Process data in JindoFS

· Call methods

The read and write operations performed by Spark in JindoFS are similar to those in other file systems. For example, to access data in JindoFS, use a

# directory with the jfs prefix in the following resilient distributed dataset (RDD) operation:

val a = sc.textFile("jfs://emr-jfs/README.md")

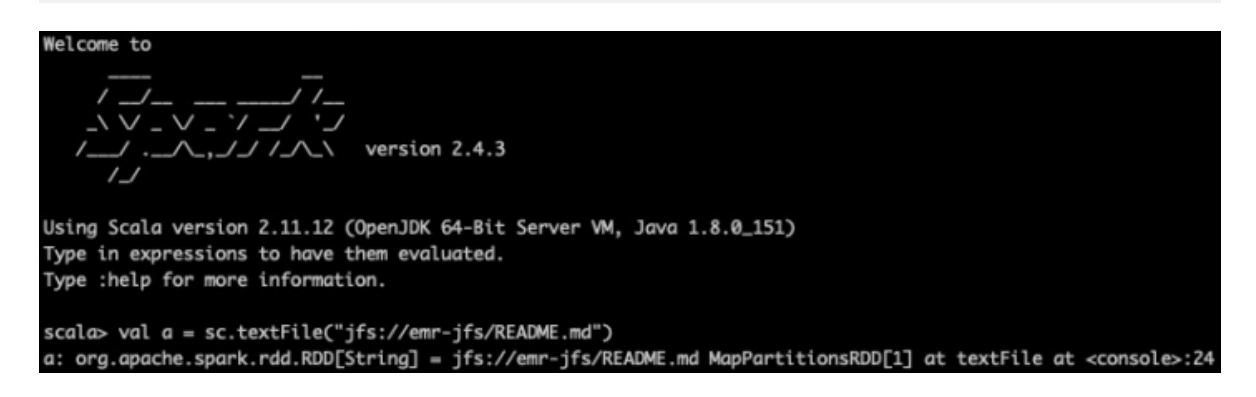

To write data to JindoFS, call the following method:

scala> a.collect().saveAsTextFile("jfs://emr-jfs/output")

• Use Spark SQL

Set the parameter that specifies the storage location to a directory in JindoFS when you create databases, tables, and partitions. For more information, see *#unique\_15*. Then, you can query data from tables stored in JindoFS.

## 2.5 Use Flink to process data in JindoFS

This topic describes how to use Flink to process data in JindoFileSystem (JindoFS).

JindoFS configuration

For example, a namespace named emr-jfs is created with the following configurat ion:

- jfs.namespaces=emr-jfs
- jfs.namespaces.emr-jfs.uri=oss://oss-bucket/oss-dir
- jfs.namespaces.emr-jfs.mode=block

#### Use JindoFS

You can set the input and output directories of Flink jobs to directories in a namespace supported by JindoFS. In this case, Flink jobs can read and write data in JindoFS.

# For example, to store job data in Hadoop Distributed File System (HDFS), run the following command:

flink run -m yarn-cluster -yD taskmanager.network.memory.fraction=0.4
 -yD akka.ask.timeout=60s -yjm 2048 -ytm 2048 -ys 4 -yn 14 -c xxx.xxx
.FlinkWordCount -p 56 XXX.jar --input hdfs:///test//large-input-flink
 --output hdfs:///runjob/test/large-output-flink"

To store job data in JindoFS, run the following command:

```
flink run -m yarn-cluster -yD taskmanager.network.memory.fraction=0.4
-yD akka.ask.timeout=60s -yjm 2048 -ytm 2048 -ys 4 -yn 14 -c xxx.xxx
.FlinkWordCount -p 56 XXX.jar --input jfs://emr-jfs/test/large-input-
flink --output jfs://emr-jfs/test/large-output-flink"
```

## 2.6 Use Impala or Presto to query data in JindoFS

This topic describes how to use Impala or Presto to query data in JindoFileSystem (JindoFS).

JindoFS configuration

For example, a namespace named emr-jfs is created with the following configurat ion:

```
• jfs.namespaces=emr-jfs
```

- jfs.namespaces.emr-jfs.uri=oss://oss-bucket/oss-dir
- jfs.namespaces.emr-jfs.mode=block

#### Use JindoFS

Currently, Impala, and Presto services for E-MapReduce V3.22.0 and later can read Hive metadata from Hive tables stored in JindoFS.

To store table data in JindoFS, you can set the parameter that specifies the storage location in the CREATE TABLE statement to a directory in JindoFS.

For example, to store table data in Hadoop Distributed File System (HDFS), use the following CREATE TABLE statement:

Create external table lineitem (L\_ORDERKEY INT, L\_PARTKEY INT, L\_SUPPKEY INT, L\_LINENUMBER INT, L\_QUANTITY DOUBLE, L\_EXTENDED PRICE DOUBLE, L\_DISCOUNT DOUBLE, L\_TAX DOUBLE, L\_RETURNFLAG STRING , L\_LINESTATUS STRING, L\_SHIPDATE STRING, L\_COMMITDATE STRING, L\_RECEIPTDATE STRING, L\_SHIPINSTRUCT STRING, L\_SHIPMODE STRING, L\_COMMENT STRING) ROW FORMAT DELIMITED FIELDS TERMINATED BY '|' STORED AS TEXTFILE LOCATION 'hdfs:///tpch\_impala/lineitem';

#### To store table data in JindoFS, use the following CREATE TABLE statement:

Create external table lineitem (L\_ORDERKEY INT, L\_PARTKEY INT, L\_SUPPKEY INT, L\_LINENUMBER INT, L\_QUANTITY DOUBLE, L\_EXTENDED PRICE DOUBLE, L\_DISCOUNT DOUBLE, L\_TAX DOUBLE, L\_RETURNFLAG STRING , L\_LINESTATUS STRING, L\_SHIPDATE STRING, L\_COMMITDATE STRING, L\_RECEIPTDATE STRING, L\_SHIPINSTRUCT STRING, L\_SHIPMODE STRING, L\_COMMENT STRING) ROW FORMAT DELIMITED FIELDS TERMINATED BY '|' STORED AS TEXTFILE LOCATION 'jfs://emr-jfs/tpch\_impala/lineitem';

## 2.7 Use JindoFS as the storage back end of HBase

This topic describes how to use JindoFileSystem (JindoFS) as the storage back end of HBase.

Overview

In the Hadoop ecosystem, HBase is a database with high write performance that is suitable for real-time data query. HBase clusters of E-MapReduce V3.22.0 or later support JindoFS or JindoFS-based OssFileSystem as the storage back end. Compared with Hadoop Distributed File System (HDFS), JindoFS and JindoFS-based OssFileSystem are more flexible.

JindoFS configuration

For example, a namespace named emr-jfs is created with the following configurat ion:

- jfs.namespaces=emr-jfs
- jfs.namespaces.emr-jfs.uri=oss://oss-bucket/oss-dir
- jfs.namespaces.emr-jfs.mode=block

Specify the storage location for an HBase cluster

JindoFS and JindoFS-based OssFileSystem in E-MapReduce V3.22.0 do not support data synchronization. You can set the hbase.rootdir parameter in the hbase-site file to a directory in JindoFS or JindoFS-based OssFileSystem, and the hbase.wal.dir parameter to a local directory in HDFS. Then, you can store write-ahead logging ( WAL) files through HDFS in an HBase cluster. To release an HBase cluster, disable tables first and make sure that the updates in WAL files have been written to HFile.

| Configuration file | Parameter     | Description                                                                       | Example                          |
|--------------------|---------------|-----------------------------------------------------------------------------------|----------------------------------|
| hbase-site         | hbase.rootdir | The root directory<br>of the HBase<br>cluster in JindoFS.                         | jfs://emr-jfs/<br>hbase-root-dir |
|                    | hbase.wal.dir | The local directory<br>in which the HBase<br>cluster stores WAL<br>files in HDFS. | hdfs://emr-<br>cluster/hbase     |

#### Create an E-MapReduce cluster

You can add custom configuration when creating an E-MapReduce cluster, as shown in the following figure.

| 1 Sof<br>Set                                                                                          | tware<br>lings                                                                                                    | Hardware Settings                                                                                                    | 3 Basic<br>Settings                                                                                                    |
|----------------------------------------------------------------------------------------------------|----------------------------------------------------------------------------------------------------|----------------------------------------------------------------------------------------------------|----------------------------------------------------------------------------------------------------|
| III Software Settings                                                                                 |                                                                                                    |                                                                                                    |                                                                                                    |
| Cluster Type:                                                                                         | Hadoop Kafka ZooKeeper Drui                                                                                                    | d                                                                                                    |                                                                                                    |
|                                                                                                    | (j) 🔧 📡 🕐                                                                                                    |                                                                                                    |                                                                                                    |
|                                                                                                    | On-premises data queries, real-time q<br>E-MapReduce Hadoop is an open-sourc<br>computing of Hive and Spark data store<br>(Spark Streaming, Flink, and Storm), inte<br>authentication, and Kerberos encryption | ueries, and ad-hoc queries in big<br>e Hadoop ecosystem. It uses VARN t<br>d in HDFS. It supports multiple Hadr<br>ractive query components (Presto ar<br>h. | data scenarios<br>o manage cluster resources, and supports massive distributed storage and<br>sop ecosystem components, including stream computing components<br>sol Impala), Oozie, and Pig. It also supports OSS storage, Kerberos |
| EMR Version:                                                                                          | EMR-3.22.1 ~                                                                                                    |                                                                                                    |                                                                                                    |
| Required Services:                                                                                    | HDFS (2.8.5) YARN (2.8.5) Hive (3.<br>Sqoop (1.4.7) Bigboot (2.0.1) Ope                                                                                                    | 1.1) Spark (2.4.3) Knox (1.1.0)<br>enLDAP (2.4.44) Hue (4.4.0)                                                                                               | Zeppelin (0.8.1) Tez (0.9.1) Ganglia (3.7.2) Pig (0.14.0)                                                                                                    |
| Optional Services:                                                                                    | HBase (1.4.9) ZooKeeper (3.5.5) P<br>Flink (1.7.2) Storm (1.2.2) Phoenix<br>Click to choose                                                                                                    | resto (0.221) [Impala (2.12.2) [Fl<br>:(4.14.1) [Analytics Zoo (0.5.0)] [S                                                                                   | ıme (1.8.0) [Livy (0.6.0) [Superset (0.28.1) [Ranger (1.2.0)]<br>martData (2.0.0) [Kudu (1.10.0) [Oozie (5.1.0)]                                                                                                    |
| <ul> <li>Advanced Settings</li> <li>Kerberos Mode:</li> <li>Custom Soft</li> <li>Settings:</li> </ul> | <ul> <li>All components in a cluste<br/>information, see Kerberos introdu</li> <li>Before creating a cluster, y</li> <li>see Software Settings det</li> </ul>                                                  | r that is enabled with the Kerberos n<br>iction นี้<br>'ou can use a JSON file to customize                                                                  | node will use Kerberos authentication to validate requests. For more<br>parameters for the cluster components. For more information,                                                                                                 |
|                                                                                                    | "ConfigValue": "block"<br>{<br>"ServiceName": "HBASE",<br>"FileName": "hbase-site",<br>"ConfigKey": "hbase-rootdir",<br>"ConfigValue": "jfs://emr-jfs/h<br>}                                                   | ibase-root-dir"                                                                                                    |                                                                                                    |

#### Use JindoFS

[ {

For example, to use JindoFS as the storage back end of an HBase cluster, use the following custom configuration and replace the Object Storage Service (OSS) bucket and relevant directories:

```
"ServiceName":"BIGB00T",
          "FileName":"bigboot",
          "ConfigKey":"jfs.namespaces",
"ConfigValue":"emr-jfs"
   },
{
          "ServiceName":"BIGB00T",
          "FileName":"bigboot",
"ConfigKey":"jfs.namespaces.emr-jfs.uri",
"ConfigValue":"oss://oss-bucket/jindoFS"
   },
          "ServiceName":"BIGB00T",
          "FileName":"bigboot",
"ConfigKey":"jfs.namespaces.emr-jfs.mode",
"ConfigValue":"block"
   },
          "ServiceName":"HBASE"
          "FileName":"hbase-site",
"ConfigKey":"hbase.rootdir",
          "ConfigValue":"jfs://emr-jfs/hbase-root-dir"
  },
          "ServiceName":"HBASE"
          "FileName":"hbase-site",
"ConfigKey":"hbase.wal.dir",
          "ConfigValue":"hdfs://emr-cluster/hbase"
   }
]
```

## 2.8 Store the logs of YARN MapReduce and Spark jobs

This topic describes how to store the logs of MapReduce and Spark jobs to JindoFileSystem (JindoFS) or JindoFS-based OssFileSystem.

Overview

E-MapReduce clusters support the pay-as-you-go and subscription billing methods to meet different needs. Pay-as-you-go clusters can be released at any time. Hadoop clusters store logs in Hadoop Distributed File System (HDFS) by default. If a pay-as -you-go cluster is released, users cannot query job logs of the cluster. In this case , users may have difficulty in troubleshooting job problems. This topic describes how to store the logs of MapReduce and Spark jobs to JindoFS or JindoFS-based OssFileSystem so that you can query the previous logs of jobs.

#### Configure JindoFS, YARN Container logs, and Spark History Server

#### • JindoFS configuration

| Configuration file | Parameter                      | Description                                                                                      | Example                                                                            |
|--------------------|--------------------------------|--------------------------------------------------------------------------------------------------|------------------------------------------------------------------------------------|
| bigboot            | jfs.namespaces                 | The namespace<br>supported<br>by JindoFS.<br>Separate multiple<br>namespaces with<br>commas (,). | emr-jfs                                                                            |
|                    | jfs.namespaces.<br>emr-jfs.uri | The storage back<br>end of the emr-jfs<br>namespace.                                             | oss://oss-bucket<br>/oss-dir                                                       |
|                    | jfs.namespaces.<br>test.mode   | The storage mode<br>of the emr-jfs<br>namespace.                                                 | block<br>Note:<br>JindoFS supports<br>the block storage<br>mode and cache<br>mode. |

### Configuration for YARN Container logs

| Configuration file | Parameter                                   | Description                                                                                                    | Example                                                                                                    |
|--------------------|---------------------------------------------|----------------------------------------------------------------------------------------------------|----------------------------------------------------------------------------------------------------|
| yarn-site          | yarn.nodemanager<br>.remote-app-log-<br>dir | The directory<br>in which YARN<br>aggregates and<br>stores logs after<br>your application<br>stops running. The<br>log aggregation<br>feature of YARN is<br>enabled by default | jfs://emr-jfs/<br>emr-cluster-log<br>/yarn-apps-logs<br><b>Or</b> oss://\${oss<br>-bucket}/emr-<br>cluster-log/yarn<br>-apps-logs    |
| mapred-site        | mapreduce.<br>jobhistory.done-<br>dir       | The directory in<br>which JobHistory<br>stores the logs of<br>Hadoop jobs that<br>are completed.                                                                               | jfs://emr-jfs<br>/emr-cluster-<br>log/jobhistory<br>/done <b>or</b> oss://<br>\${oss-bucket}/<br>emr-cluster-log/<br>jobhistory/done |

| Configuration file | Parameter                                              | Description                                                                                          | Example                                                                                                    |
|--------------------|--------------------------------------------------------|----------------------------------------------------------------------------------------------------|----------------------------------------------------------------------------------------------------|
|                    | mapreduce.<br>jobhistory.<br>intermediate-<br>done-dir | The directory in<br>which JobHistory<br>stores the logs that<br>are not archived<br>for Hadoop jobs. | jfs://emr-jfs<br>/emr-cluster-<br>log/jobhistory<br>/done_inter<br>mediate <b>or</b> oss<br>://\${oss-bucket |
|                    |                                                        |                                                                                                    | }/emr-cluster-<br>log/jobhistory<br>/done_inter<br>mediate                                                   |

### • Configuration for Spark History Server

| Configuration file | Parameter              | Description                                                                            | Example                                                                                                    |
|--------------------|------------------------|----------------------------------------------------------------------------------------|----------------------------------------------------------------------------------------------------|
| spark-defaults     | spark_even<br>tlog_dir | The directory<br>in which Spark<br>History Server<br>stores the logs of<br>Spark jobs. | jfs://emr-jfs/<br>emr-cluster-log<br>/spark-history<br>Oross://\${oss<br>-bucket}/emr<br>-cluster-log/<br>spark-history |

Create an E-MapReduce cluster

You can add custom configuration when creating an E-MapReduce cluster, as shown in the following figure.

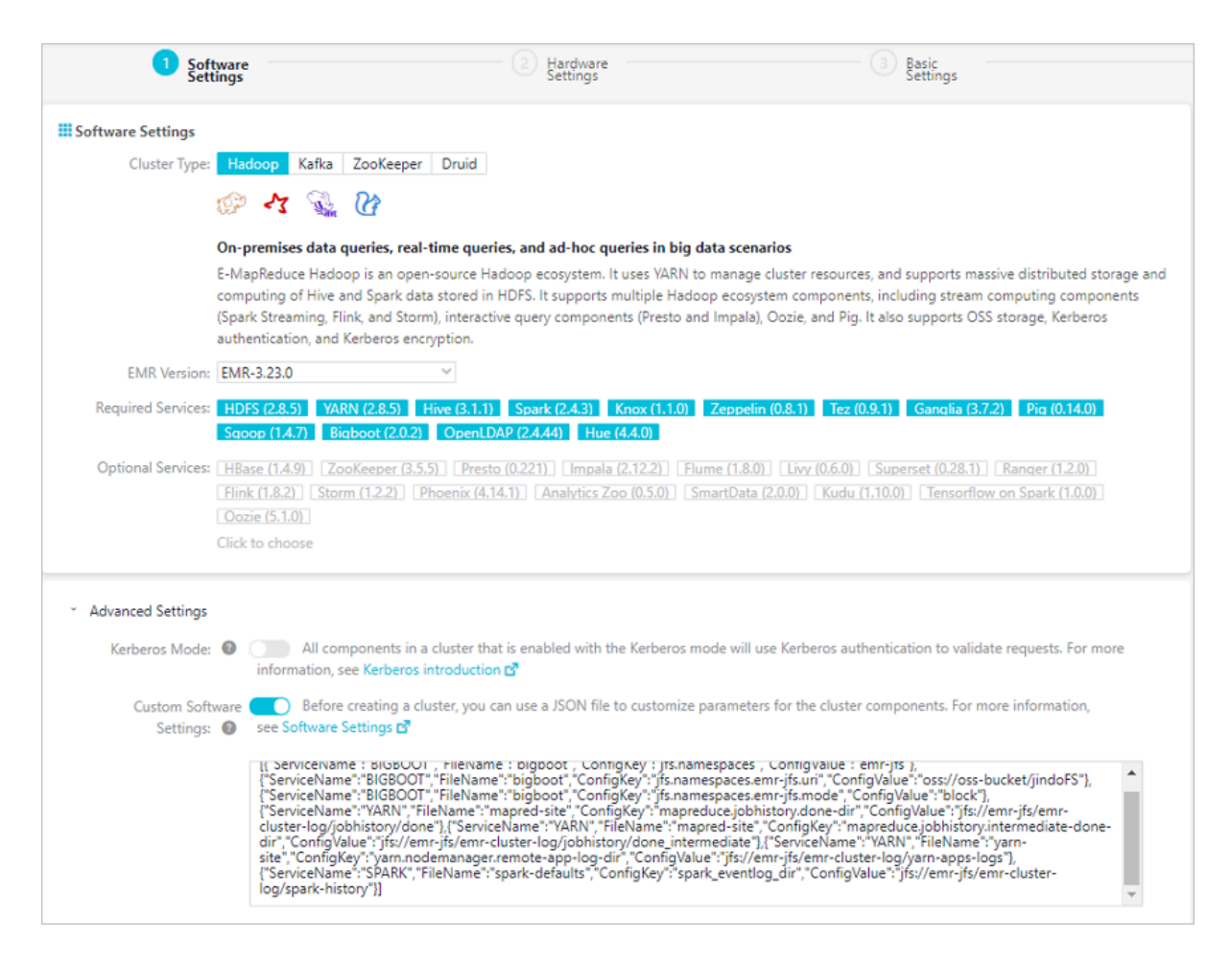

Custom configuration example

For example, to store logs in JindoFS, use the following custom configuration and replace the Object Storage Service (OSS) bucket and relevant directories:

```
[
  {
       "ServiceName":"BIGBOOT",
       "FileName":"bigboot",
       "ConfigKey":"jfs.naméspaces",
       "ConfigValue":"emr-jfs"
  },
       "ServiceName":"BIGBOOT",
       "FileName":"bigboot",
       "ConfigKey":"jfs.namespaces.emr-jfs.uri",
"ConfigValue":"oss://oss-bucket/jindoFS"
  },
       "ServiceName":"BIGBOOT",
       "FileName":"bigboot",
       "ConfigKey":"jfs.namespaces.emr-jfs.mode",
       "ConfigValue":"block"
 },
{
       "ServiceName":"YARN",
       "FileName": "mapred-site",
       "ConfigKey": "mapreduce.jobhistory.done-dir",
       "ConfigValue":"jfs://emr-jfs/emr-cluster-log/jobhistory/done"
```

```
},
{
    "ServiceName":"YARN",
    "FileName":"mapred-site",
    "ConfigKey":"mapreduce.jobhistory.intermediate-done-dir",
    "ConfigValue":"jfs://emr-jfs/emr-cluster-log/jobhistory/
done_intermediate"
    },
    {
         "ServiceName":"YARN",
         "FileName":"yarn-site",
         "ConfigKey":"yarn.nodemanager.remote-app-log-dir",
         "ConfigValue":"jfs://emr-jfs/emr-cluster-log/yarn-apps-logs"
    },
    {
         "ServiceName":"SPARK",
         "FileName":"spark-defaults",
         "ConfigKey":"spark_eventlog_dir",
         "ConfigValue":"jfs://emr-jfs/emr-cluster-log/spark-history"
    }
]
```

For example, to store logs in JindoFS-based OssFileSystem, use the following custom configuration and replace the OSS bucket and relevant directories:

```
Γ
  {
       "ServiceName":"YARN".
       "FileName": "mapred-site",
       "ConfigKey": "mapreduce.jobhistory.done-dir",
       "ConfigValue":"oss://oss_bucket/emr-cluster-log/jobhistory/done
11
  },
  {
       "ServiceName":"YARN"
       "FileName": "mapred-site",
       "ConfigKey": "mapreduce.jobhistory.intermediate-done-dir"
        "ConfigValue":"oss://oss_bucket/emr-cluster-log/jobhistory/
done_intermediate"
  },
{
        "ServiceName":"YARN"
       "FileName":"yarn-sité",
"ConfigKey":"yarn.nodemanager.remote-app-log-dir",
        "ConfigValue":"oss://oss_bucket/emr-cluster-log/yarn-apps-logs"
  },
  {
        "ServiceName":"SPARK",
       "FileName":"spark-defaults",
"ConfigKey":"spark_eventlog_dir",
        "ConfigValue": "oss://oss_bucket/emr-cluster-log/spark-history"
   }
```

]

## 2.9 Import data from Kafka to JindoFS

When you collect logs and aggregate monitoring data, you can use Apache Kafka to process offline data and streaming data and analyze data in real time. This topic describes how to import data from Kafka to JindoFileSystem (JindoFS).

Import methods

• Use Flume

Apache Flume is a system used for moving data into Hadoop Distributed File System (HDFS). We recommend that you use Flume to import data from Kafka to JindoFS. To implement this feature, set the jfs.type parameter to hdfs and the jfs. hdfs.path parameter to a directory in JindoFS:

```
al.sinks = emr-jfs
...
al.sinks.emr-jfs.type = hdfs
al.sinks.emr-jfs.hdfs.path = jfs://emr-jfs/kafka/%{topic}/%y-%m-%d
al.sinks.emr-jfs.hdfs.rollInterval = 10
al.sinks.emr-jfs.hdfs.rollSize = 0
al.sinks.emr-jfs.hdfs.rollCount = 0
al.sinks.emr-jfs.hdfs.fileType = DataStream
```

• Call a Kafka API

Some engines like MapReduce and Spark call a Kafka API to export data from Kafka to HDFS. You only need to reference HDFS and set the export path to a directory in JindoFS.

• Use Kafka HDFS Connector

You can also use Kafka HDFS Connector to export data from Kafka to HDFS by setting the sink export path to a directory in JindoFS.